印花稅應納稅額繳款書一網路開立操作說明 一、進入地方稅網路申報作業系統(網址:https://net.tax.nat.gov.tw/) 點選: 娛樂

一、進八地方税網路中報作業系統(網址·https://net.tax.nat.gov.tw/) 點選·娛樂 印花申報業者—「帳號/憑證/健保卡登入」

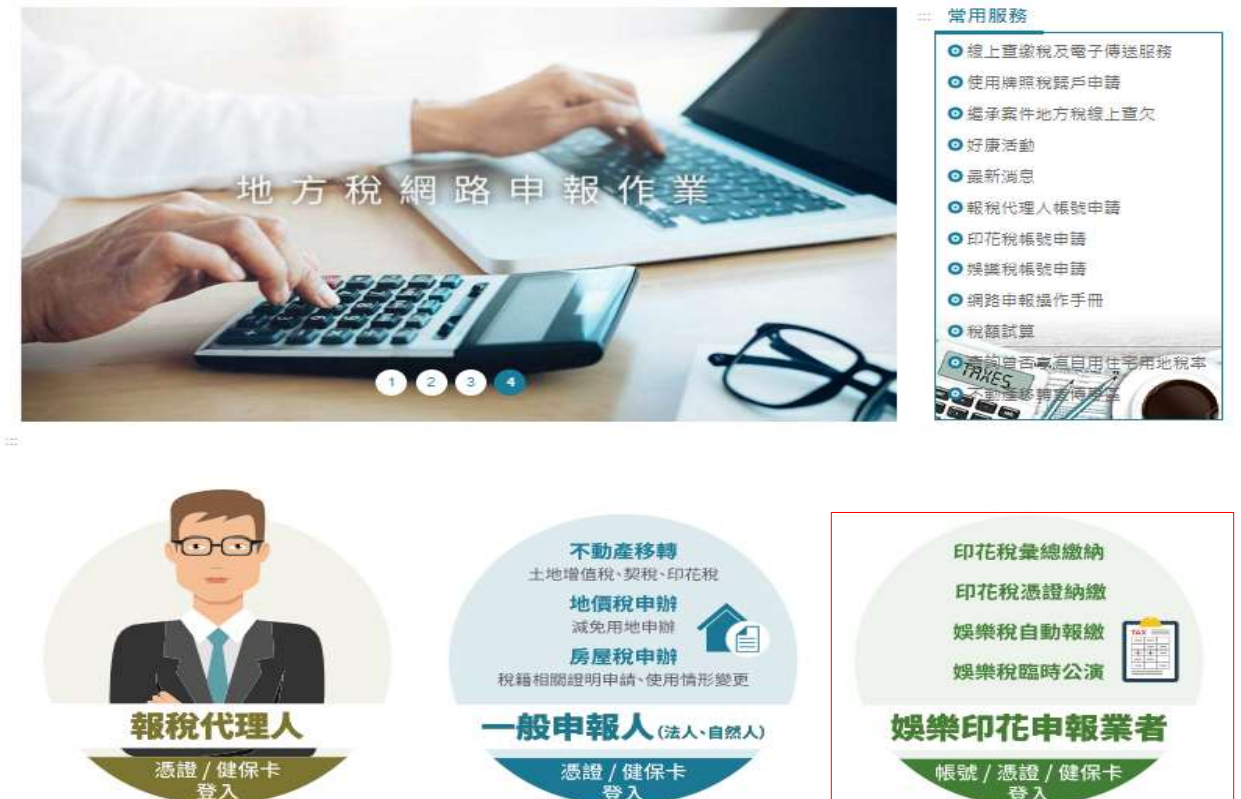

二、點選「帳號登錄」,亦可點選自然人/工商憑證、行動自然人憑證、全民健 康保險卡(點選憑 證及保險卡,請記得備妥憑證及讀卡機) 輸入:帳號及密 碼,點選:「登入」

| ○自然人/工商憑證 ○健保卡 ●帳號登入         |  |
|------------------------------|--|
| ○行動自然人憑證                     |  |
| 463£ :                       |  |
| 密碼:                          |  |
| □ 顯示脑入密碼                     |  |
|                              |  |
| 帳號請輸入身分證字號、營利事業統一編號或居留證號     |  |
| 無法登入  忘記密碼  娛樂稅帳號申請  印花稅帳號申請 |  |
| 補列中賬號申請實                     |  |

| 地方稅網路申報                                 | 作業 |         |               | R               |                          |             |         |      |          |       |           |           | ß                | 0       |           | AL Y             |
|-----------------------------------------|----|---------|---------------|-----------------|--------------------------|-------------|---------|------|----------|-------|-----------|-----------|------------------|---------|-----------|------------------|
| < ● ● ● ● ● ● ● ● ● ● ● ● ● ● ● ● ● ● ● | Į  | LRX504_ | 憑證繳納申         | 請與查詢            |                          |             |         |      |          |       |           |           | 字型力              | 小: 太(生) |           |                  |
| 日印花程                                    |    | acity . |               |                 |                          |             |         |      |          |       |           |           |                  |         |           |                  |
| <b>象</b> 把重纳率线                          |    | 「里肉」    |               |                 |                          |             |         |      |          |       |           |           | 1000             | 1700    |           |                  |
| ● 把当时还有 5 mm                            |    |         | 甲酸粉布          |                 |                          |             | 所属年月(YY |      |          |       | REFIG     | )~(12)    |                  |         |           |                  |
| · · · · · · · · · · · · · · · · · · ·   |    |         | <u>R</u> it _ |                 |                          |             | -<br>16 | 捕鼓   |          |       | ŧ         | 877.19 全部 | v                |         |           |                  |
| 長建築的放來上導                                |    | 3       | 職書已列印         | •               |                          |             |         |      |          |       |           |           |                  |         |           |                  |
| ● 誤樂稅                                   | 21 | 8 순不평   | <b>建</b> 钢速出  | <b>教教書列印 複製</b> | fi <b>r hit let</b> ilde |             |         |      |          |       |           |           |                  | 頁次 1    | ▶ 每頁顯示 15 | ♥ 筆 / 總筆款:7469 ≫ |
| 田人資料管理                                  |    | 2/1     | 註詞與否          | 生教書已列印          | 家姓                       | 申報驗市        | 中的状态    | 統一議第 | 訪労養務人名斯  | 税額    | 發展日期      | Reset     | 想過名稱             | 位直接     |           | 7 <b>4</b> 8     |
| 1人者:臺中市政府地方稅務局<br>發入時間:112,10,17,094740 | 0  | 1       | Ā             | 8               | 12105199910318           |             | 申報資料已傳送 | 450  | 「「有限公司」  | 2,880 | 112/10/17 | 112/11/16 | 学提契援             | 48      | 電子繳款      | 新編練資訊            |
| 版次:2.14                                 | 0  | 童者      | ā             | ŧ               | 12105299910391           | <b>∄</b> 中市 | 申報資料已傳送 | L122 |          | 1,274 | 112/10/16 | 112/11/15 | <b>ADEXT</b>     | 20      | 電子橡款      | 翁帺细胞資訊           |
| 登出                                      | 0  | 童香      | ā             |                 | 12105299910390           |             | 申報資料已傳送 | L122 | =        | 3,361 | 112/10/16 | 112/11/15 | 不動臺東東            | 29      | 電子繳款      | 銷帳編號資訊           |
|                                         |    | 童者      | ā             | 8               | 12105299910389           |             | 申報資料已傳送 | N123 | ÷        | 1,258 | 112/10/16 | 112/11/15 | TREAT            | 21      | 電子繳款      | 始候組織資訊           |
|                                         |    | 童者      | ā             | đ               | 12105299910388           | ₩₽₩         | 申報資料已傳送 | N123 | ŧ        | 3,174 | 112/10/16 | 112/11/15 | <b>ADEXT</b>     | 20      | 電子繳款      | 新規網驗資訊           |
|                                         |    | 童者      | ā             | ŧ               | 12105299910387           |             | 申報資料已傳送 | L121 | 8        | 1,242 | 112/10/16 | 112/11/15 | TREFT            | 29      | 電子繳款      | 经领细批资讯           |
|                                         |    | 童香      | ā             | 8               | 12105299910386           |             | 申報資料已傳送 | L121 | 1        | 3,145 | 112/10/16 | 112/11/15 | ALEXT            | 28      | 電子橡款      | 编编制资用            |
|                                         |    | 童若      | ¥             |                 | 12105299910385           | <b>≣</b> ⊕市 | 申報資料已傳送 | M122 | Ē        | 1,263 | 112/10/16 | 112/11/15 | <b>Ağı BIÇIX</b> | 27      | 電子銜款      | 錢帳編號資訊           |
|                                         | 0  | 童者      | ā             |                 | 12105299910384           |             | 申報資料已傳送 | M122 | đ        | 3,240 | 112/10/16 | 112/11/15 |                  | 26      | 電子繳款      | 銷帳編號資訊           |
|                                         |    | 宣希      | ā             | 8               | 12105299910383           |             | 申報資料已傳送 | L122 | 8        | 1,166 | 112/10/16 | 112/11/15 | TREFT            | 25      | 電子撤款      | 錢帳編號資訊           |
|                                         |    | 童希      | M             | E.              | 12105299910382           | ₩₽₩         | 申報資料已傳送 | L122 | 2        | 3,397 | 112/10/16 | 112/11/15 | TRETT            | 24      | 電子繳款      | 銷帳網號資訊           |
|                                         | 0  | 童看      | ł             | 8               | 12105299910381           | ₩₽₽         | 申報資料已傳送 | L123 | 8        | 1,231 | 112/10/16 | 112/11/15 | TREFT            | 23      | 電子撤款      | 新明細胞資訊           |
|                                         | ٥  | 童毛      | M             | 8               | 12105299910380           |             | 申報資料已傳送 | L123 | t i      | 3,271 | 112/10/16 | 112/11/15 | TREFT            | 22      | 電子撤款      | 結構編號資訊           |
|                                         | 0  | 童若      | Ŧ             | 2               | 12105299910379           |             | 申報資料已傳送 | 8120 | -        | 1,246 | 112/10/16 | 112/11/15 | 不動產業業            | 24      | 電子繳款      | 路城鄉脫資訊           |
|                                         |    | 童善      | ā             | 8               | 12105299910378           | ₩中市         | 申報資料已傳送 | B120 | <b>!</b> | 3,332 | 112/10/16 | 112/11/15 | 不動產業費            | 23      | 電子繳款      | 銷帳編號資訊           |

1.申請流程:新增一暨打申請資料後存檔一勾選申請資料一種認送出一撇款書列印或使用電子繳款一完成。

四、拉選縣市代號,輸入相關資料(注意:有「米」號註記則為必填欄位) 點選右上角:「存檔」

| ● 取存電子按準約 	 ■<br>地方税網路申報<br>↓<br>↓<br>↓<br>↓<br>↓<br>↓<br>↓<br>↓<br>↓<br>↓<br>↓<br>↓<br>↓ | 重中市政府地方稅 ③ 重中市政府e化公預<br>作業<br>↓LRX504_印花税憑證繳納繳款書書 | <ol> <li>① 印花税法-全面法規</li> <li>② 上建省</li> </ol> | netap.tax.nat.gov.tw 顯示<br>您目前所申報的縣市為臺中市,不動臺裏<br>獲工程案件職選擇工程所在地;非上職業<br>(減)地等 | 件議選擇不動產所在地縣市;承<br>件可自由選擇公司所在地、立約<br>確定                                                                                                    | )後台上稿(正式) 🌒 測計 | :  Mail2000 Messag 宇聖大小: 古(史)小 | ※ 所有書紙<br>(1)<br>(1)<br>(1)<br>(1)<br>(1)<br>(1)<br>(1)<br>(1)<br>(1)<br>(1) |
|-------------------------------------------------------------------------------------------|---------------------------------------------------|------------------------------------------------|------------------------------------------------------------------------------|----------------------------------------------------------------------------------------------------|----------------|--------------------------------|------------------------------------------------------------------------------|
| 日印花税                                                                                      | 3 宏体组织                                            |                                                |                                                                              |                                                                                                    |                |                                | 2x 0+-5                                                                      |
|                                                                                           | Lines                                             |                                                |                                                                              | 5W                                                                                                    | 1121017        | IR WITH THE                    | 121027                                                                       |
| ●地向的里利<br>魚把申載資料批次上導                                                                      | Harris (                                          |                                                | 影響が確認を行っていた。                                                                 |                                                                                                    |                | WARK L                         |                                                                              |
| 長建築坊申請供査問                                                                                 | Beas                                              |                                                | NINKAERISTORY /                                                              |                                                                                                    |                |                                |                                                                              |
| 長這事就批求上導                                                                                  | · · · · · · · · · · · · · · · · · · ·             | v v                                            |                                                                              | 憑證書立或交付使用                                                                                                    |                | 加計利用                           | -                                                                            |
| ● 誤樂税                                                                                     |                                                   |                                                |                                                                              |                                                                                                    |                |                                |                                                                              |
| · 個人資料管理                                                                                  | 還證欄的物*                                            |                                                |                                                                              |                                                                                                    |                |                                |                                                                              |
| 1人者:量中市政府地方税務局<br>登入時間:112-10-17 09:47:40                                                 | <b>思注注意</b> *                                     |                                                | 代 0.05                                                                       |                                                                                                    | B              | 印花稅額*[                         |                                                                              |
| 版识: 2.14<br>版识日期: 112/6/15                                                                | ▋ 納稅费務人                                           |                                                |                                                                              |                                                                                                    |                |                                |                                                                              |
|                                                                                           | 身分禮號/統一編號 *                                       | 52014808                                       |                                                                              | 名職: 《 重中市政府地方》                                                                                                    |                | 名稱(羅馬拼音):                      |                                                                              |
|                                                                                           | €£°*                                              | 407臺中市西屯區文心路2段99                               | R.                                                                           | Q                                                                                                    |                |                                |                                                                              |
|                                                                                           | 电动频谱 *                                            | 04-22585000                                    |                                                                              | fination of the second second se |                |                                |                                                                              |
|                                                                                           | 電子動件信箱                                            | globe@taichung.gov.tw                          |                                                                              |                                                                                                    |                |                                |                                                                              |
|                                                                                           | 負責人員分證號                                           |                                                |                                                                              | 負責人姓名                                                                                                    |                | 負責人姓名(羅馬拼音):                   |                                                                              |
|                                                                                           |                                                   |                                                |                                                                              |                                                                                                    |                |                                |                                                                              |

五、確認資料無誤後,勾選:該「憑證繳納案件」,再點選:「確認送出」

| 地方税網路申報                                  | 作業  | LRX504 | 通常教幼曲                | 諸與杳訥        |                |      |                |       |   |       |       |           |                 |               | (小: 大)中)     |           | <b>b 3</b>     |
|------------------------------------------|-----|--------|----------------------|-------------|----------------|------|----------------|-------|---|-------|-------|-----------|-----------------|---------------|--------------|-----------|----------------|
| ■ 印花親                                    |     | 查前)    | 7400 AM-107-01 2 - 1 | No Concella |                |      |                |       |   |       |       |           |                 |               |              |           | 新道 清洁 查询       |
| 員與當新年紀<br>員與當新臺灣<br>員與年代資料社攻上開           |     |        | 中報版市 🛐               | a v         |                |      | 新養年月(111       | MM0   |   |       |       | QUESI(S   | )~(近)<br>R状地 全部 | _ <b>□</b> ~[ |              |           |                |
| 思起来的年度共產黨<br>思起來的批求上導                    |     |        | 4款11日列印              | v           |                |      |                |       |   |       |       |           |                 |               | 300 <b>P</b> |           |                |
| ★ 娯樂税                                    | ± 1 | 1 술주월  | 種詞送出                 | 出放書列印 複製    |                |      |                |       |   |       |       |           |                 |               | 頁次 1         | ▼ 毎頁顯示 15 | ▶ 筆:總筆款:7469 ≫ |
|                                          |     | 2/3    | 出物與否                 | 國政書已列印      | 案號             | 申報版市 | 中報状態           | 8-99  | 鏉 | 機務人名福 | 糖     | 教華日期      | 用的空日            | <b>52</b> 28  | 始直诺          |           | 子鱼款            |
| 入者:量中市以防地方抗损局<br>登入防衛:112-10-17 09:47:40 |     | 童若     | 8                    | đ           | 12105199910318 | ₩中市  | 申報資料已傳送        | 4508  | 包 | 有限公司  | 2,880 | 112/10/17 | 112/11/16       | 承援契援          | 48           | 電子繳款      | 後候編號資訊         |
| 版攻:214<br>版吹日期:112/6/15                  | 0   | 重看     | ā                    | đ           | 12105299910391 | ₩₽₩  | 申報資料已傳送        | L1224 |   | ä     | 1,274 | 112/10/16 | 112/11/15       | <b>ŦŊĔŖ</b>   | 20           | 電子撤款      | 鐵帳編號資訊         |
| 11 H                                     | 0   | 童看     | ¥.                   | £           | 12105299910390 |      | 申報資料已傳送        | L1224 |   | ŧ     | 3,361 | 112/10/16 | 112/11/15       | 不動差異異         | 29           | 電子繳款      | 動模綱號資訊         |
|                                          |     | 重着     | Ki                   | Ē.          | 12105299910389 |      | <b>申報資料已傳送</b> | N1237 |   | 5     | 1,258 | 112/10/16 | 112/11/15       | 不動主要用         | 21           | 電子繳款      | 對喉場脫資訊         |
|                                          |     | 童着     | ā                    | Æ           | 12105299910388 | ₩₽₩  | 申報資料已傳送        | N1237 |   | ŧ     | 3,174 | 112/10/16 | 112/11/15       | 不能差異異         | 20           | 電子繳款      | 領媒編就資訊         |
|                                          | 0   | 童看     | ā                    | Æ           | 12105299910387 |      | 申報資料已傳送        | L1214 |   | 8     | 1,242 | 112/10/16 | 112/11/15       | <b>AREXT</b>  | 29           | 電子繳款      | 新規編號資訊         |
|                                          |     | 重着     | ā                    | Æ           | 12105299910386 | ₩₽₽  | 申報資料已構造        | L1214 |   | 2     | 3,145 | 112/10/16 | 112/11/15       | TREFT         | 28           | 電子撤款      | 扬帆编批算訊         |
|                                          | 0   | 童看     | 吾                    | đ           | 12105299910385 | ₩₽₽₽ | 申報資料已傳送        | M122  |   |       | 1,263 | 112/10/16 | 112/11/15       | 不動差異異         | 27           | 電子繳款      | 新規編號資訊         |

六、勾選:該「憑證繳納案件」,再點選:「繳款書列印」

| 地方税網路申報                                  | 作業 | LRX504      | 透證數納用          | 自請與查詢    |                |             |                |               |    |       |       |                 |                | 7 <u>0</u> ; | 차: 초(史). |           |                  |
|------------------------------------------|----|-------------|----------------|----------|----------------|-------------|----------------|---------------|----|-------|-------|-----------------|----------------|--------------|----------|-----------|------------------|
| 日印花税                                     |    | 查前)         |                |          |                |             |                |               |    |       |       |                 |                |              |          |           | 新道 憲法 查询         |
| 奠把梁纳申号<br>奥把梁纳查览                         |    |             | <b>≠</b> \$%55 | 記 🗸      |                |             | 新費年月(YY        | MN0           |    |       |       | 8 <b>2</b> 83(8 | )~(12)         |              |          |           |                  |
| 集招申報資料批次上導<br>振躍撤納申請與查問                  |    |             | <b>A</b> 11    |          |                |             | 統-             | #H            |    |       |       | ŧ               | 8秋 <b>9</b> 全部 | ۷            |          |           |                  |
| 最建築的批交上導                                 |    |             | 織款書已列印         | v        |                |             |                |               |    |       |       |                 |                |              |          |           |                  |
| 接樂稅                                      | 23 | <b>全</b> 不望 | - 確認法士         | 当款書列印 複製 |                |             |                |               |    |       |       |                 |                |              | 頁次 1     | ✔ 毎頁顯示 15 | ✔ 筆 / 綿筆数:7469 🧼 |
| • 個人資料管理                                 |    | 2/3         | 計算算法           | 國政憲已列印   | 57             | 申報版市        | 中國政策           | 8- <b>3</b> 9 | 98 | 動態人名福 | 魏     |                 | 用成語            | MERK         | 松直弯      |           | 子生家              |
| 入者:量中市政府地方税務局<br>登入時間:112-10-17 09:47:40 |    | 童者          | ā              | 8        | 12105199910318 | ¥₽₩         | 申報資料已傳送        | 4508          | 2  | 有限公司  | 2,880 | 112/10/17       | 112/11/16      | 承援契護         | 48       | 電子織款      | 對喉細胞資訊           |
| 版次:214<br>版次日期:112/6/15                  | 0  | 童者          | ā              | a        | 12105299910391 |             | 申報資料已傳送        | L1224         |    | ŧ     | 1,274 | 112/10/16       | 112/11/15      | <b>TREAT</b> | 20       | 電子諭款      | SHARER.          |
| 2 H                                      | 0  | 童毛          | Ā              | 5        | 12105299910390 |             | <b>申報資料已傳送</b> | L1224         |    | ŧ     | 3,361 | 112/10/16       | 112/11/15      | TREFT        | 29       | 電子繳款      | 新規編號資訊           |
|                                          | 0  | 重着          | ā              | Æ        | 12105299910389 | <b>₩</b> ₽₩ |                | N123          |    | ŧ     | 1,258 | 112/10/16       | 112/11/15      | TREFT        | 21       | 電子繳款      | 翁城綱批資訊           |
|                                          | 0  | 童者          | Ā              | a        | 12105299910388 |             | 申報資料已傳送        | N123          |    | ŧ     | 3,174 | 112/10/16       | 112/11/15      | <b>There</b> | 20       | 電子繳款      | 新規編號資訊           |
|                                          | 0  | 童者          | Ŧ              | 5        | 12105299910387 |             | 申報資料已傳送        | L1214         |    | E     | 1,242 | 112/10/16       | 112/11/15      | TREAT        | 29       | 電子撤款      | SHARTER          |
|                                          |    | 童者          | Ŧ              | Æ        | 12105299910386 | ¥₽ŧ         | <b>申報資料已構造</b> | L1214         |    | F     | 3,145 | 112/10/16       | 112/11/15      | TREFT        | 28       | 電子撤款      | 络喉细胞窒眠           |
|                                          | 0  | 童者          | ā              | a        | 12105299910385 | <b>≣</b> 中市 | 申報資料已構造        | M122          |    | ŧ     | 1,263 | 112/10/16       | 112/11/15      | 不動臺東東        | 27       | 電子繳款      | 發明編號資訊           |

七、列印繳款書,金額在3萬元以下,可至各地便利商店繳,亦可上paytax網站,輸入相關資料,以晶片金融卡繳納。

| 基方稅 基中市政府地方稅務局東勢分局 112年10月印花稅應納稅額繳款書                                                                                                    | 《總理:本問程<br>約款美容人能執信       | 12.22.22.42.48     |
|----------------------------------------------------------------------------------------------------|---------------------------|--------------------|
|                                                                                                    |                           | 用种酒店·              |
| 起義務人: 匯 建一编筑: 行                                                                                                    |                           |                    |
| 4:                                                                                                    |                           |                    |
| 現代號:B535210X1210539991001390 直音人,代表人或管理人                                                                                                    | • ±                       |                    |
| (株用版: 年112年11月03日定年時) 本 年 合 計 (大双) 役                                                                                                    | 村南方重幸或收获公                 | * 4.11 4.          |
| 11                                                                                                    | 人员盖孚                      |                    |
| 54/4 55555 (54)                                                                                                    |                           |                    |
| 2868 24528 14628 174 174 174 174 174                                                                                                    |                           |                    |
| (点 小法方法 3501,000(金紀) 0.001                                                                                                    |                           |                    |
| 1972 愚读保的 工程乐推:112年度学业上地道境清理推进林确实(闭口契约)                                                                                                    |                           |                    |
| 5. 就款在建线就各項規範資料,資料和有不符,通信工資料提為重約利却做款畫,不祥重接的做款書上将此,以違行<br>申請。<br>規則在證的交行或说用時通知時就成,並將證明證朝助於通約即完就太透證上,未能時或款錄發生結滿時的完成書<br>將與約就錄電 5. 倍多 13. 你太前編。<br>報助考式: | LM代生村前体场建取<br>建一州印尼代法家 23 | 19878-1<br>1981-94 |
| (一) 站裡板時: 請多代收稅狀金維後燒板時(群局不代收), 板類 3 異元以下面件: 可至統一:金寮一果商賞-<br>(二) 盖片金融卡相加時損極推時:请生胡路相利服務相時(胡祉: https://poytox.mit.gov.to)进行機時並經                          | 表表(I版)等使利商店#<br>人工利量料。    | L98 -              |
| 1.鞋市 花機關鄉鎮 花墩放金額 毛墩的截止日 5.首斜號碼 乐厅                                                                                                    | 144年月: 7.1                | 会复统                |
| 臺中市 東勢公司東狗區 477 121106 533956(0013                                                                                                    | 1210                      | 90                 |
| 使利用某友从品片击极于难纳者,极纳我正日阴处正极纳阶段答涡说 3 日 21 许乐,组纳陶器苏满爱 3 日内极纳者                                                                                              | 1、仍屬這期線的案件                | 4-                 |
| ある: 新田人:は不安 参加常語:                                                                                                    | 04-25871160 0             | - m : 306          |
|                                                                                                    | Sector Sector Sector      | 22 222             |
| は:圭中市市<br>課代数:B5352119(12)052999(100)2990<br>時期間:第112年11月03日前時的                                                                                       | 1124                      | 1686441            |
| 4 R (AR) #                                                                                                    | 利南岛盖草或徒族会                 | :事及照我              |
|                                                                                                    | CAR #                     |                    |
| うける日 うびか知 休奈 N-S (みた)                                                                                                    |                           |                    |
| R Adda (300(+n)) 0.001                                                                                                    |                           |                    |
| 14                                                                                                    |                           |                    |
| 2484) LOAD (124224446(23844683(2024))                                                                                                    |                           |                    |
| 局長: 證明電話:                                                                                                    | 04-25871160 9             | 権 = 306            |
|                                                                                                    | 网络中裁判约                    |                    |
| 地方稅 112年10月印花稅應納稅額繳款書                                                                                                    | ***                       | 1日井田               |
| 作 4 首 代 1                                                                                                    | R 47 30                   | 121400/4509        |
| ing S is a                                                                                                    |                           |                    |
|                                                                                                    | 100                       |                    |
| 121106646                                                                                                    | 130                       |                    |
| 品·西·秋·丽                                                                                                    |                           |                    |
| □ 0.1112年11月03日                                                                                                    |                           | W.C.               |
| B535212185399918813 の以本の見たす。                                                                                                    | 非信无存保律时堂                  | **                 |
| 使相而落盖掌或收                                                                                                    | 状会康观层成人员                  | 17                 |
|                                                                                                    |                           |                    |
|                                                                                                    |                           |                    |
| 5 201 NOTE STOCK SALE 199                                                                                                    |                           |                    |